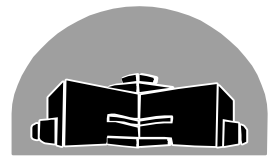

# STANTON TERRITORIAL HEALTH AUTHORITY

| renowkine, Northwest renitories         |                       |              |  |
|-----------------------------------------|-----------------------|--------------|--|
| TITLE:                                  | <b>Revision Date:</b> | Issue Date:  |  |
| Adding and Removing Vendors from ORMED  | 14-July-2016          | 14-July-2014 |  |
| Document Number: QUA50220               | Status: Approved      |              |  |
| Distribution: Laboratory Quality Manual | Page: 1 of 3          |              |  |
| Approved by:                            | Signed by:            | The Case     |  |
| C. Case, Manager of Diagnostic Services | C                     | neg com      |  |
|                                         |                       | U            |  |

## Yellowknife, Northwest Territories

## PURPOSE:

This procedure will allow the user to add new vendors to the ORMED system to provide consistency in ordering and allow the user to efficiently communicate the correct vendor information to the Materials Management Department.

### POLICY:

• QUA50100 Purchasing and Inventory Policy

#### **PROCEDURE INSTRUCTIONS:**

| Step  | Action                                                                                |  |  |  |  |  |
|-------|---------------------------------------------------------------------------------------|--|--|--|--|--|
| Addin | Adding Vendors to ORMED                                                               |  |  |  |  |  |
|       | Once the appropriate vendor has been established (see QUA50200 Selection Based        |  |  |  |  |  |
|       | on the Ability to Meet Requirements), gather all of the vendor details and enter them |  |  |  |  |  |
| 1     | in the ORMED system.                                                                  |  |  |  |  |  |
|       | NOTE: Only the Manager of Diagnostic Services, the Laboratory Supervisor and          |  |  |  |  |  |
|       | the Tech IIs have been granted access to the ORMED ordering system.                   |  |  |  |  |  |
| 2     | From the desktop, click on the Supply Chain icon.                                     |  |  |  |  |  |
| 2     | Supply Chain                                                                          |  |  |  |  |  |
| 3     | Click on the Materials Management icon.                                               |  |  |  |  |  |
|       |                                                                                       |  |  |  |  |  |
| 4     | Click on the MM Manager icon.                                                         |  |  |  |  |  |
| -     |                                                                                       |  |  |  |  |  |

NOTE: This is a CONTROLLED document for internal use only. Any documents appearing in paper form are<br/>not controlled and should be checked against electronic version prior to use.FILENAME: QUA50220AddingandRemovingVendorsfromORMEDPRO.docPRINT DATE: 14 July 2014

| TITLE:                                  | <b>Revision Date:</b> | Issue Date:  |
|-----------------------------------------|-----------------------|--------------|
| Adding and Removing Vendors from ORMED  | 14-July-2016          | 14-July-2014 |
| Document Number: QUA50220               | Status: Approved      |              |
| Distribution: Laboratory Quality Manual | Page: 2 of 3          |              |

|   | Fill in the <b>User ID</b> and <b>Pa</b> | ssword                          | БЛБ     | Managar            |                                 |                      |
|---|------------------------------------------|---------------------------------|---------|--------------------|---------------------------------|----------------------|
|   | fields. Ensure the Schen                 | na is                           | IVIIV   | rmanager           |                                 |                      |
|   | LabMaint.                                |                                 | Use     | r ID               | CRUSSELL                        |                      |
|   |                                          |                                 | Pas     | sword              |                                 |                      |
| 5 |                                          |                                 | Sch     | ema                | LabMaint                        | •                    |
|   |                                          |                                 |         |                    | OK                              | <u>C</u> ancel       |
|   |                                          |                                 | 6       |                    | Build: 8000<br>Revision: 2013.2 |                      |
|   | Click <b>OK</b> .                        |                                 | -       |                    |                                 |                      |
| 6 | Click on the Vendor icon.                |                                 |         |                    |                                 | Vendor               |
| 7 | Click on the Create New icon.            |                                 |         |                    |                                 |                      |
|   | In the General tab, fill                 |                                 |         |                    |                                 |                      |
|   | in as much information                   | General Order                   | Info Si | te ID   Return To  | Contact MM N                    | otes                 |
|   | as is available. The                     | Vendor Code:<br>Vendor:         | a<br>   | SAFPPP             | MM Active                       |                      |
|   | fields with the pointing                 | Vendor Assigned                 | l Code: | Saleguaru NoS P    |                                 |                      |
|   | finger next to them are                  | ORMED X Accour                  | nt:     |                    | Search                          |                      |
|   | required. Materials                      | Address 1:                      |         |                    |                                 |                      |
|   | Management also                          | Address 2:<br>Address 3:        |         |                    |                                 | _                    |
| 8 | requires the <b>Contact</b> .            | Postal Code:                    |         |                    | _                               | 🔽 Check1             |
|   | Phone Number and                         | Contact:                        |         | Glenn Theriault    |                                 | _                    |
|   | Fax Number fields                        | Phone Number:                   |         | 780-413-8037       | Ext:                            |                      |
|   | The DO e moil                            | Fax Number:                     |         | 780-413-0886       |                                 |                      |
|   | The PO e-mail                            | GST Registration                | Number: |                    |                                 |                      |
|   | Address is also very                     | GLN Number:<br>PO e-mail Addres | is.     |                    |                                 | _                    |
|   | helpful.                                 | JIT Vendor                      |         | I<br>Allow JIT Sub | stitutes 🗖 Disak                | le JIT Fill and Kill |

 NOTE: This is a CONTROLLED document for internal use only. Any documents appearing in paper form are not controlled and should be checked against electronic version prior to use.

 FILENAME: QUA50220AddingandRemovingVendorsfromORMEDPRO.doc
 PRINT DATE: 14 July 2014

| TITLE:                                  | <b>Revision Date:</b> | Issue Date:  |
|-----------------------------------------|-----------------------|--------------|
| Adding and Removing Vendors from ORMED  | 14-July-2016          | 14-July-2014 |
| Document Number: QUA50220               | Status: Approved      |              |
| Distribution: Laboratory Quality Manual | Page: 3 of 3          |              |

| 9  | If there are any Vendor specific notes to add, enter them in the <b>MM Notes</b> tab. |  |
|----|---------------------------------------------------------------------------------------|--|
| 10 | Once all of the information has been added, click <b>Save</b> .                       |  |

| Step                        | Action                                                                                |  |  |
|-----------------------------|---------------------------------------------------------------------------------------|--|--|
| Removing Vendors from ORMED |                                                                                       |  |  |
|                             | Once it has been determined that a vendor is no longer required in the ORMED system   |  |  |
|                             | because we no longer require their products, we have an agreement with another        |  |  |
| 1                           | vendor, or they are no longer used as the result of poor service (see QUA50400        |  |  |
|                             | Supplier, Contractor and Consultant Evaluation) they may be inactivated or            |  |  |
|                             | removed from the system.                                                              |  |  |
| 2                           | As the ORMED system is maintained by the Finance department, The Manager of           |  |  |
| 2                           | Diagnostic Services can submit this request via email to the Chief Financial Officer. |  |  |

### **RELATED DOCUMENTS:**

- QUA50100 Purchasing and Inventory Policy
- QUA50200 Selection Based on the Ability to Meet Requirements
- QUA50400 Supplier, Contractor and Consultant Evaluation

#### **REVISION HISTORY:**

| REVISION | DATE    | Description of Change | REQUESTED<br>BY |
|----------|---------|-----------------------|-----------------|
| 1.0      | 14Jul14 | Initial Release       | C. Russell      |
|          |         |                       |                 |
|          |         |                       |                 |
|          |         |                       |                 |
|          |         |                       |                 |
|          |         |                       |                 |
|          |         |                       |                 |

NOTE: This is a CONTROLLED document for internal use only. Any documents appearing in paper form are<br/>not controlled and should be checked against electronic version prior to use.FILENAME: QUA50220AddingandRemovingVendorsfromORMEDPRO.docPRINT DATE: 14 July 2014